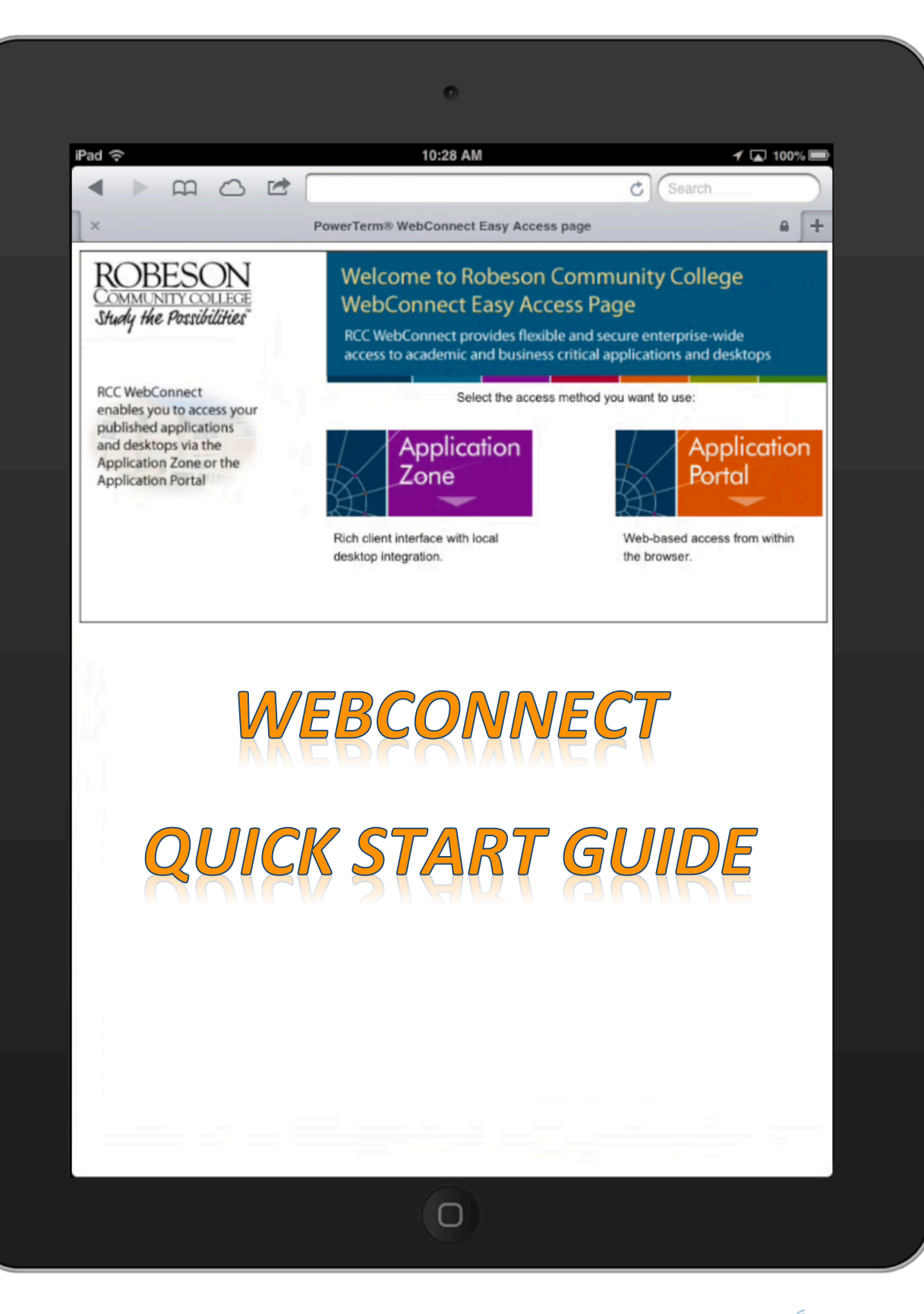

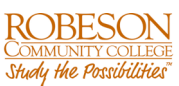

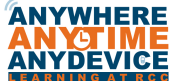

# WebConnect Quick Start Guide

### **System Overview**

Whether you're at home or on the road, WebConnect gives you the tools to extend your applications to the web and get things done on your terms. This convenient online portal gives you access to Word, Excel, PowerPoint, and a host of other applications right from any off-campus device (tablet, smart phone, Mac or PC computer) using an HTML5 web browser anywhere in the world.

#### Never be without the applications you need!

Although the programs are running on a remote device, they behave as if they are running on your local computer. Ever wish you had access to school software? Now you do!

## **Getting Started**

Open any HTML5 compliant Web Browser on any device and go to the following web address:

#### https://webconnect.robeson.edu

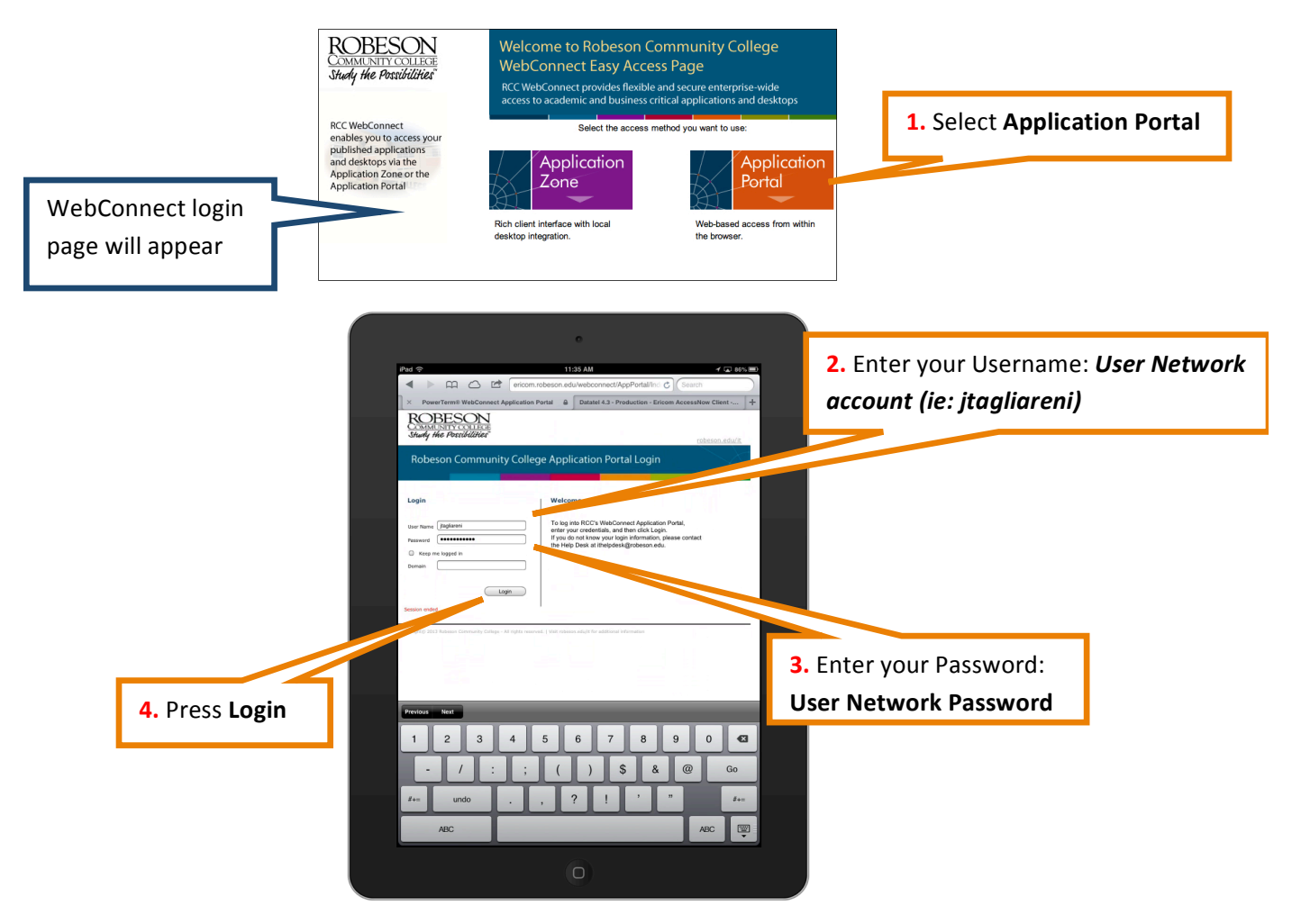

After you select Login the program will authenticate your credentials and then the Published Desktop and Applications menu will appear

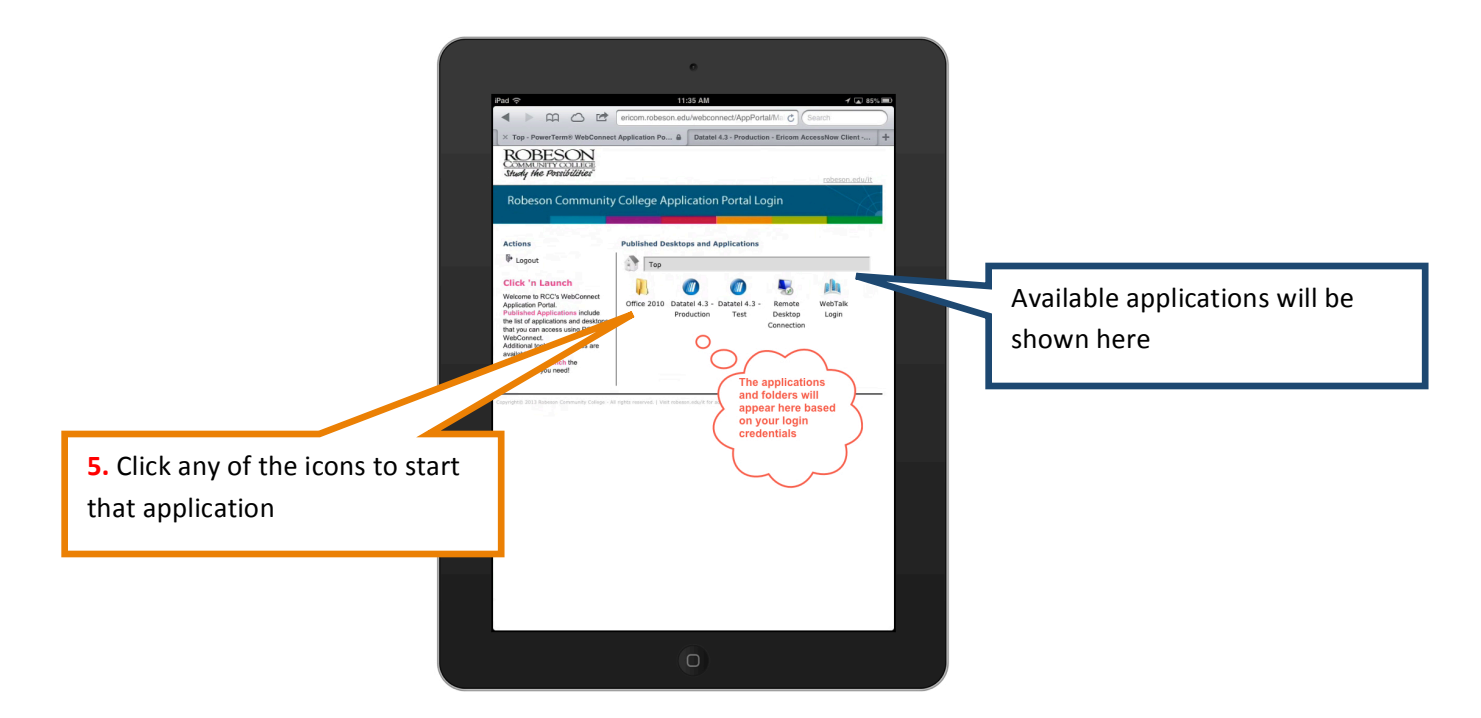

After you select an application the application will start on your device.

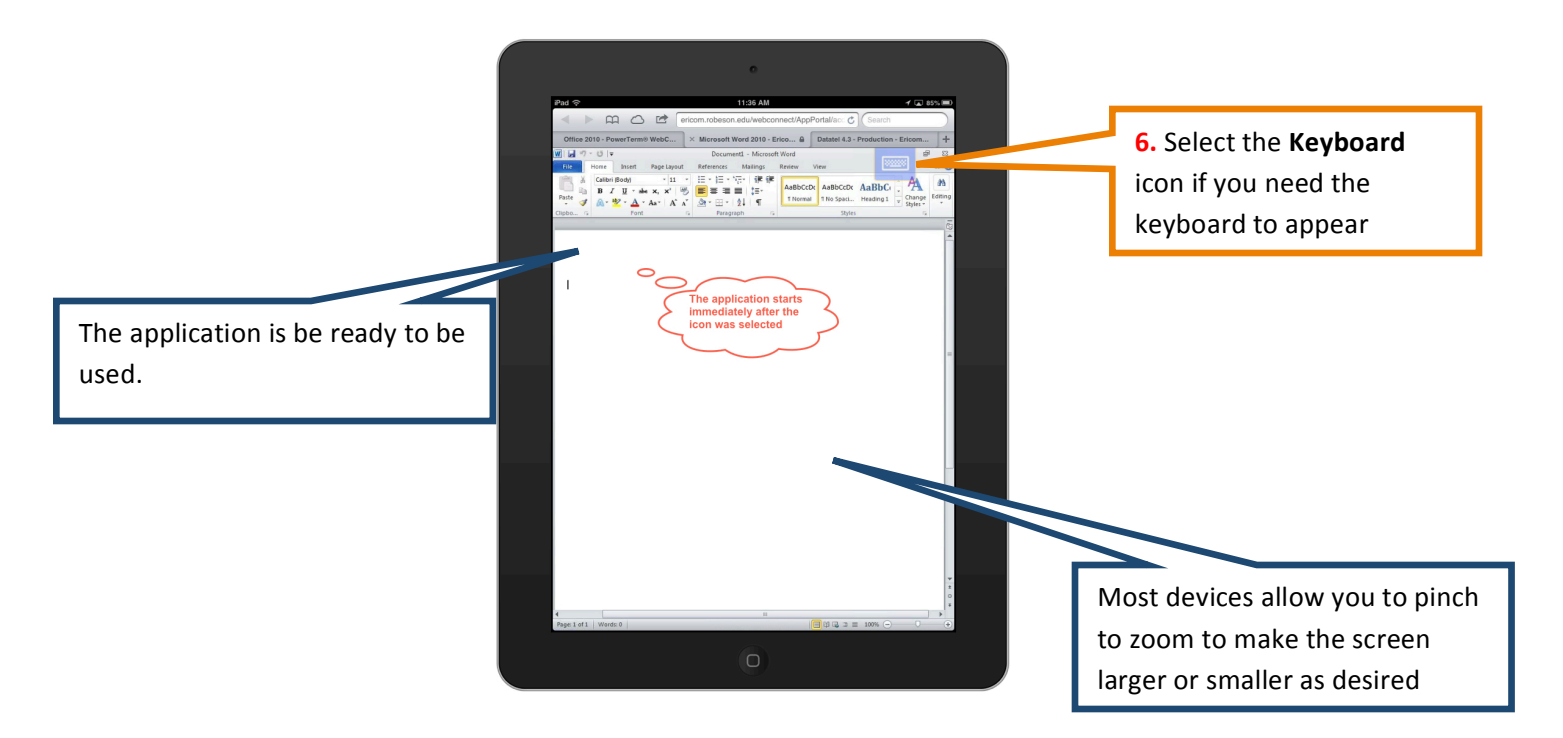

You now have full functionality of your application.

When you are completed using your application(s) click the logout button.

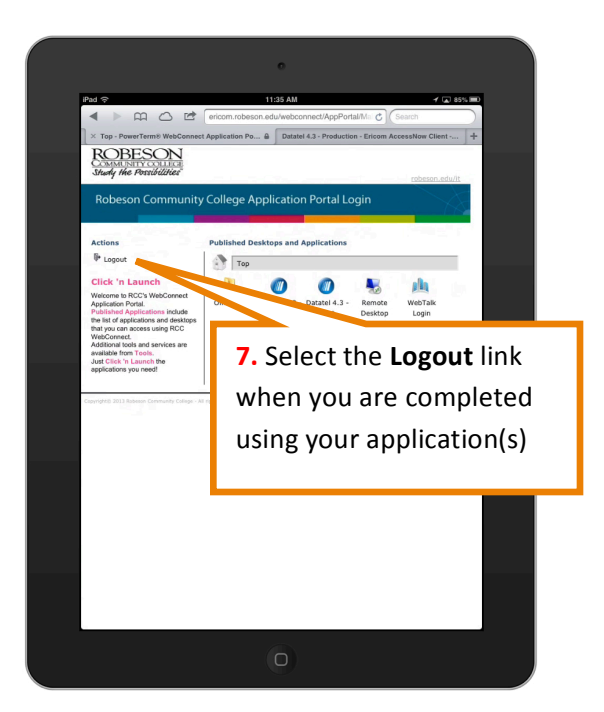

# **Device Requirements**

To use WebConnect, client devices must have Internet connectivity, be utilizing a HTLM5 web browser (Safari 6.0 or greater, Firefox 20.0 or greater, Opera 12.1 or greater, Chrome 26 or greater, Internet Explorer 10.0 or greater or Maxthon 4.0 or greater)

#### Additional Support

Information Technology **cannot** assist you with your home computer or device. For additional support please contact your device manufacture. For support on Robeson Community College owned devices please contact the helpdesk at ithelpdesk@robeson.edu.